- 1. To submit a biohazardous waste pickup, fill out the Biohazardous Wate Pickup Request form. See figure 1.
- 2. Begin by entering your information in the Generator section.
- 3. Enter the location of the biohazardous waste in the Location section. If you have waste in multiple locations, you will need to submit requests for each location.
  - a. In Campus, Building, or Outdoor Area, enter your building then select your room number. If you have additional details enter them in Additional Location Details. If your room number does not appear in the drop-down list, enter it in Additional Location details.

Figure 1

PASADENA CITY COLLEGE

## **Biohazardous Waste Pickup Request**

| 1                                   |                |                     |
|-------------------------------------|----------------|---------------------|
| Generator                           |                |                     |
| Email Address *                     | Phone Number * |                     |
| First Name *                        | Last Name *    |                     |
|                                     |                |                     |
| Location                            | •              | <u>â</u> 8 <b>*</b> |
| Campus, Building, or Outdoor Area 🕕 |                |                     |
| Begin typing to search locations    |                |                     |
| Additional Location Datails         |                |                     |

- 4. Enter the waste information in the Container section. See figure 2.
  - a. Accumulation Started Date: can leave blank
  - b. Container Type Description: enter the waste container type (ex. biohazard bag, sharps container, expired medication box)
  - c. Container Contents: enter the waste contents (ex. biohazard waste, sharps, expired medication). Leave percentage blank.
  - d. To add more waste containers click on Add Another Container, found at the bottom of the form

Figure 2

| 4 | Container 1                  | c          | Actions   |
|---|------------------------------|------------|-----------|
| a | Accumulation Started Date    |            |           |
|   | YYYY-MM-DD                   |            |           |
| b | Container Type Description * |            |           |
|   | Describe the container used  |            |           |
| c | Container Contents 1         |            |           |
|   | Name or Description          | Percentage | $\otimes$ |
|   | Add Container Contents       |            |           |

## Submitting a Biohazardous Waste Pickup Request

- 5. In the Type of Waste section select the type of waste you need picked up. See figure 3.
- 6. In the dropdown list select if your sharps are contaminated with hazardous chemicals. If it doesn't apply leave blank.
- 7. Enter additional information in the Additional Notes section.
- 8. When done, click on Submit Pickup Request.

|   | Figure 3                                                     |
|---|--------------------------------------------------------------|
| 5 | Type of Waste *                                              |
| Т | Biohazard waste bags/containers                              |
|   | Sharps container                                             |
|   | Other (explain in additional notes)                          |
| 6 | Are any of the sharps contaminated with hazardous chemicals? |
|   | •                                                            |
| 7 | Additional Notes                                             |
|   |                                                              |
| d | Add Another Container  Submit Pickup Request                 |

- 9. When you submit your request you will see a page that shows you the information you submitted. You will also receive an email. Under the Container Label section, figure 4, you will be able to:
  - a. Download your container label
  - b. Regenerate your container label, which emails you a link that allows you to access the container label

| Containe   | r Label                                                                                          |  |
|------------|--------------------------------------------------------------------------------------------------|--|
| A label wa | s generated for this container at 1:42 pm on June 7th, 2024. You can download the label below or |  |
| regenerat  | it if information about your container has changed.                                              |  |

Figure 4